## TO EXPORT YOUR CONTACTS FROM MATRIX

Go to My Matrix; My Contacts; Export All. This will give you a downloaded csv (comma separated values) file.

| AnswerLink: 888-825-5472                     |                            |                     |                        |                     |                      |  |  |  |  |
|----------------------------------------------|----------------------------|---------------------|------------------------|---------------------|----------------------|--|--|--|--|
| REALTOR® Service - First & Foremost Home Sea | arch Stats My Matrix 🗗 Tax | Links Finance Input | Market Reports Admi    | n 🗗 Mobile 🛛 Help   | Hello, Lisa · Logout |  |  |  |  |
|                                              | 0                          |                     | ٩,                     |                     | Recent Searches -    |  |  |  |  |
| 🍰 Active Contacts (3)                        |                            | Search:             |                        | Filter Contacts: ch | noose a filter 🔹     |  |  |  |  |
| Name Name                                    | Email                      | Category            | 👸 🛵 My Last Use        | Last Portal Visit   | 🛒 🥃 🤎 🌚 👩 🛛 Ref#     |  |  |  |  |
| Harp Renae                                   | lrs1984@hotmail.com        |                     | 1 0 03/28/2018         | never               | 0 0 0 0 0 94063      |  |  |  |  |
| Sims Rhonda                                  | rhonda@nwarealtors.org     |                     | 0 04/06/2018           | never               | 0 0 0 0 0 96014      |  |  |  |  |
| Teekell Cindy                                | cindy@nwarealtors.org      |                     | 0 0 04/06/2018         | never               | 0 0 0 0 0 96013      |  |  |  |  |
|                                              |                            |                     |                        |                     |                      |  |  |  |  |
|                                              |                            |                     |                        |                     |                      |  |  |  |  |
| 🕹 Add 💩 Set Inactive 🗙 Delete                |                            |                     | ow 3 Active Show All 3 | Show 0 Inactive Im  | port Export All      |  |  |  |  |
|                                              |                            |                     |                        |                     |                      |  |  |  |  |

### TO IMPORT YOUR CONTACTS INTO NAVICA

- Go to Contacts; Import Contacts.
- Select your Contact Type (you will be able to edit the categories of your contacts later, if necessary).
- Data Delimiter will be Comma.
- Select the csv file that you exported from Matrix.
- Click on Import File Fields and match the fields.
  For example: name last = Last Name name first = First Name email1 = Email Address
  - Then click on Import Contacts.

| Northwest Arkansas Board of REALTORS |                  |                                    |                                      |   |                      |          |  |  |
|--------------------------------------|------------------|------------------------------------|--------------------------------------|---|----------------------|----------|--|--|
| ġ.                                   | MLS Utilities    | Home / Import Contacts             |                                      |   |                      |          |  |  |
| ě.                                   | Add Listing      | Import Contacts                    |                                      |   |                      |          |  |  |
|                                      | My Listings      | Paak                               |                                      |   | Import Conto         | oto      |  |  |
|                                      | Search           | Back                               |                                      |   | Import Conta         | CIS      |  |  |
| -                                    | Saved Listings   | Contact Type                       |                                      |   |                      |          |  |  |
|                                      | Reports/Invoices | Business                           |                                      |   |                      |          |  |  |
| 22                                   | Roster           | Data Delimiter                     |                                      |   |                      |          |  |  |
| 10                                   | Contacts         | File To Import                     |                                      |   |                      |          |  |  |
|                                      | СМА              | Select File C:\fakepath\Export     | test.csv                             |   |                      |          |  |  |
|                                      | News & Events    | Import File Fields                 |                                      |   |                      |          |  |  |
|                                      | Resources        | (                                  |                                      |   | Selected Fields      |          |  |  |
| ۵.                                   | Showings         | Import Fields                      | Navica Fields                        |   | name_last Last Name  | <b>A</b> |  |  |
|                                      | Home             | company_name<br>company_department | File As<br>Job Title                 |   | email1 Email Address |          |  |  |
| -                                    | Multi Task       | profession<br>email2               | Email Address 2<br>Web Page          | 6 |                      |          |  |  |
|                                      |                  | telephone_home                     | Company Fax<br>Contact Primary Phone |   |                      |          |  |  |
|                                      |                  | telephone office →                 | Mobile Phone                         |   | 4                    | )<br>F   |  |  |
| _                                    | 1                |                                    |                                      |   |                      |          |  |  |
|                                      |                  | Back                               |                                      |   | Import Conta         | cts      |  |  |
|                                      |                  |                                    |                                      |   |                      |          |  |  |

#### **NAVICA SUPPORT OPTIONS**

# 800-367-8756 or 866-571-8922

## support@navicamls.net